## Using the EL Healthcare Pathways Designation in TOPSpro Enterprise (TE)

## For designating individual students:

1. On the Records menu, go to Students then select Records to open the Student Records lister.

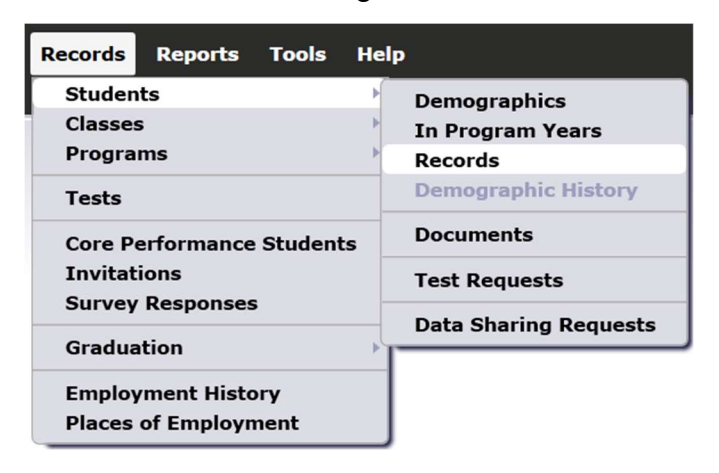

2. Click the New button in the upper left corner of the lister.

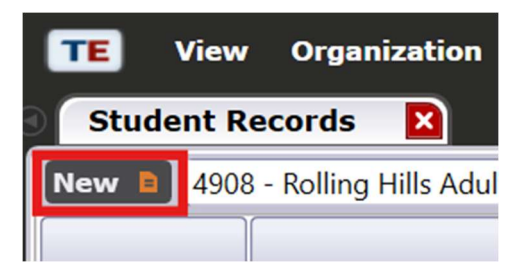

3. Check the box titled EL Healthcare Pathways under Special Program Entries

| 🔺 🖍 Status               |                         |                       |                                |                                                       |      |  |  |
|--------------------------|-------------------------|-----------------------|--------------------------------|-------------------------------------------------------|------|--|--|
| Labor Force Status:      | ● N/A                   |                       |                                |                                                       |      |  |  |
|                          | ○ Unemployed            |                       |                                |                                                       |      |  |  |
|                          | C Employed              |                       |                                |                                                       |      |  |  |
|                          | C Employed, with notice |                       |                                |                                                       |      |  |  |
|                          | O Not in labor force    |                       |                                |                                                       |      |  |  |
| Special Program Entries: | O N/A                   | EL Civics (IELCE)     | Family Literacy                | Alternative Ed. [K12] CBET                            |      |  |  |
| -                        | EL Navigator            | Jail                  | Workplace Ed.                  | Non-traditional Training Integrated Education & Train | ning |  |  |
|                          | EL Healthcare Pathways  | Community Corrections | Tutoring                       | Older Adults Other                                    |      |  |  |
| -                        | ELL Co-Enrollment       | State Corrections     | Distance Learning Carl Perkins |                                                       |      |  |  |
|                          | None                    | Homeless Program      | Special Needs                  | Even Start                                            |      |  |  |

## For designating an entire class:

1. On the Organization menu, go to Classes and select Instances.

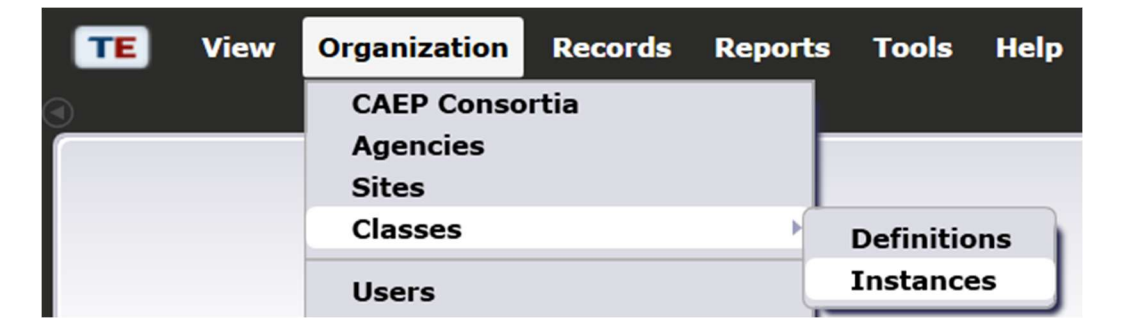

2. Click the New button in the upper left corner of the Class Instance record.

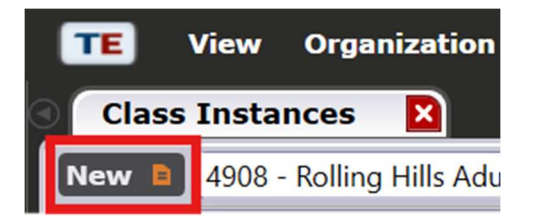

3. Check the box titled EL Healthcare Pathways under Special Program Entries

| 🔹 🖍 Class Instance      |                        |                                                        |                          |              |                             |  |  |
|-------------------------|------------------------|--------------------------------------------------------|--------------------------|--------------|-----------------------------|--|--|
| Class Start Date:       | •                      | Class End Date:                                        | •                        |              |                             |  |  |
| Instructional Programs: | ● N/A HSE              |                                                        | Other Program            |              | Transition Focuses:         |  |  |
|                         | Basic Skills (ABE)     | Career and Technical Educ                              | ation (CTE) ROCI         | P            |                             |  |  |
|                         | ESL/ELL                | Workforce Preparation                                  | ation Pre-Apprenticeship |              |                             |  |  |
|                         | Citizenship            | Adults w/Disabilities                                  |                          |              |                             |  |  |
|                         | High School Diploma    | School Diploma 🦳 Adults supporting K12 student success |                          |              |                             |  |  |
| Special Programs:       | EL Navigator           | Community Corrections                                  | Distance Learning        | Ever         | n Start                     |  |  |
|                         | ✓ EL Healthcare Pathwa | ys State Corrections                                   | Special Needs            | CBE          | Т                           |  |  |
|                         | ELL Co-Enrollment      | Homeless Program                                       | Alternative Ed. [K       | 12] Inte     | grated Education & Training |  |  |
|                         | None                   | Family Literacy                                        | Non-traditional Tr       | aining 🗌 Oth | er                          |  |  |
|                         | EL Civics (IELCE)      | Workplace Ed.                                          | Older Adults             |              |                             |  |  |
|                         | Jail                   | Tutoring                                               | Carl Perkins             |              |                             |  |  |

## Adding Student Wages in TOPSpro Enterprise (TE)

1. On the Records menu, go to Students then select Records to open the Student Records lister.

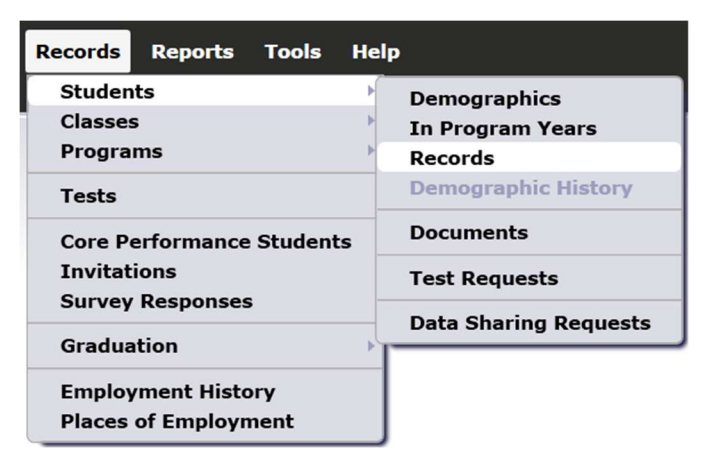

2. Click the New button in the upper left corner of the lister.

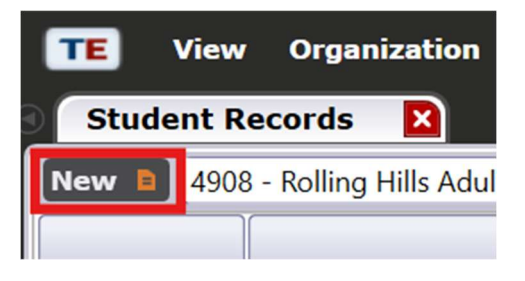

3. Scroll down to the section labeled "Other" and enter wage information. Please note that both Special Program Entry and Wage information can be entered on the same record.

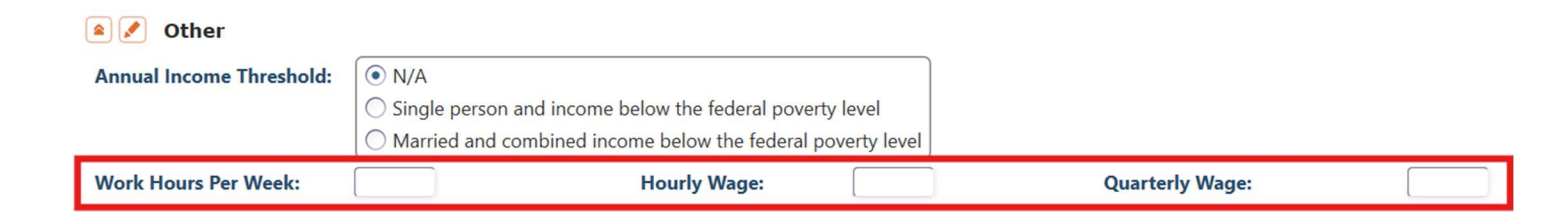